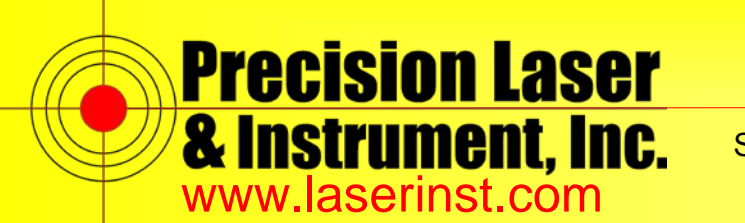

# PLI Support Guide: Robotic Total Station Field Calibration

<u>Summary</u>: This manual will instruct you on how to properly calibrate your Trimble Robotic Total Station using Trimble Access.

Your instrument must be setup on a good tripod with a wide stance, and you will need a clear line of sight on relatively flat ground for 300+ feet.

You will also need a clearly defined target(s) (for pointing only, good survey targets or distinct existing features like corners of signs, corners of windows, etc. are acceptable).

You will also need the prism that you will be using.

1. In Trimble General Survey, tap "Instrument."

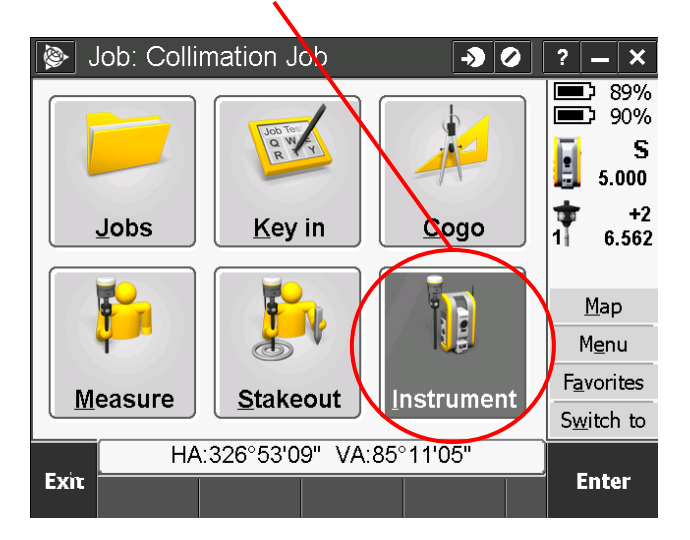

#### Pittsburgh Office

85 11th Street

Ambridge, PA 15003

Ph: (724) 266-1600

Fax: (724) 266-8161

## Columbus Office

374 Morrison Rd., Suite C Columbus, OH 43213 Ph: (614) 759-1000 Fax: (614) 759-7059

# Cincinnati Office

820-B Lebanon Street Monroe, OH 45050 Ph: (513) 539-0022 Fax: (513) 539-0033

### Akron Office

2567 S. Arlington Rd., Suite 5 Akron, OH 44319 Ph: (330) 633-4900 Fax: (330) 633-4999

# WV Office

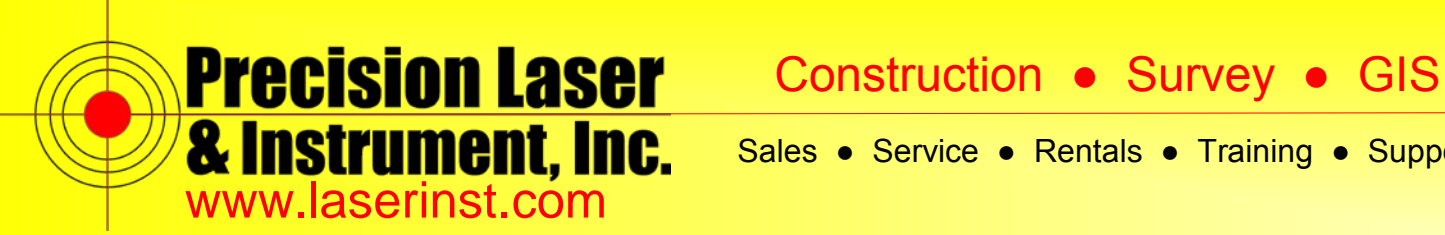

- 2. Tap "Adjust" Instrument → Ø ? - × ۵. **GNSS** functions Joystick Tracklight Position **Target controls** Navigate to point **Electronic level** Instrument settings **EDM** settings <u>A</u>djust ( **Turn to** HA:326°53'09" VA:85°11'05" Back Next
- 3. The first adjustment that you should do every time you do any other calibration is the Compensator Calibration. This calibration calibrates the electronic level to read consistently when the instrument is turned. Make sure your instrument is leveled and that you have a battery installed in the side cover of the instrument before you perform this operation. Then, select "Compensator calibration" and tap "Next."

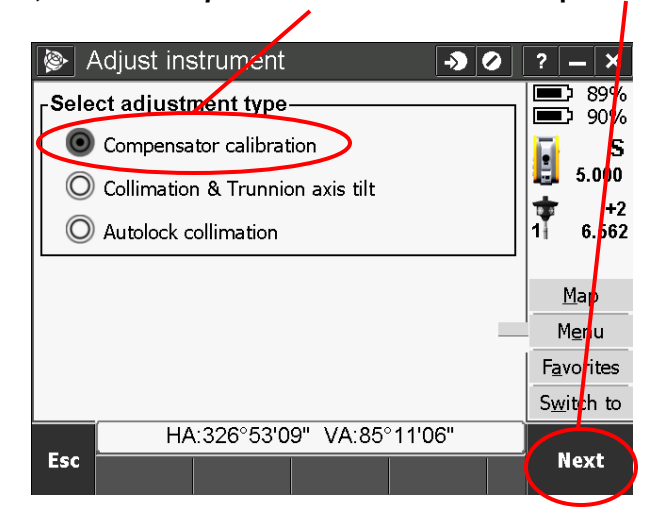

#### Pittsburgh Office

85 11th Street

Ambridge, PA 15003

Ph: (724) 266-1600

Fax: (724) 266-8161

**Columbus Office** 

374 Morrison Rd., Suite C Columbus, OH 43213 Ph: (614) 759-1000 Fax: (614) 759-7059

#### Cincinnati Office

820-B Lebanon Street Monroe, OH 45050 Ph: (513) 539-0022 Fax: (513) 539-0033

Akron Office

2567 S. Arlington Rd., Suite 5 Akron, OH 44319 Ph: (330) 633-4900 Fax: (330) 633-4999

### **WV Office**

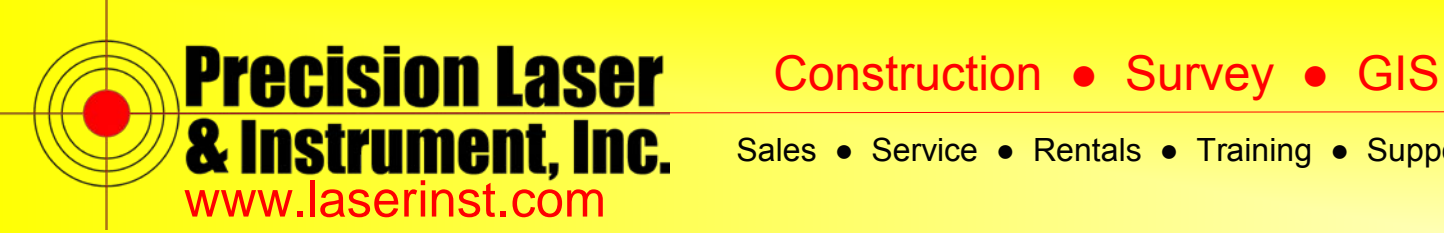

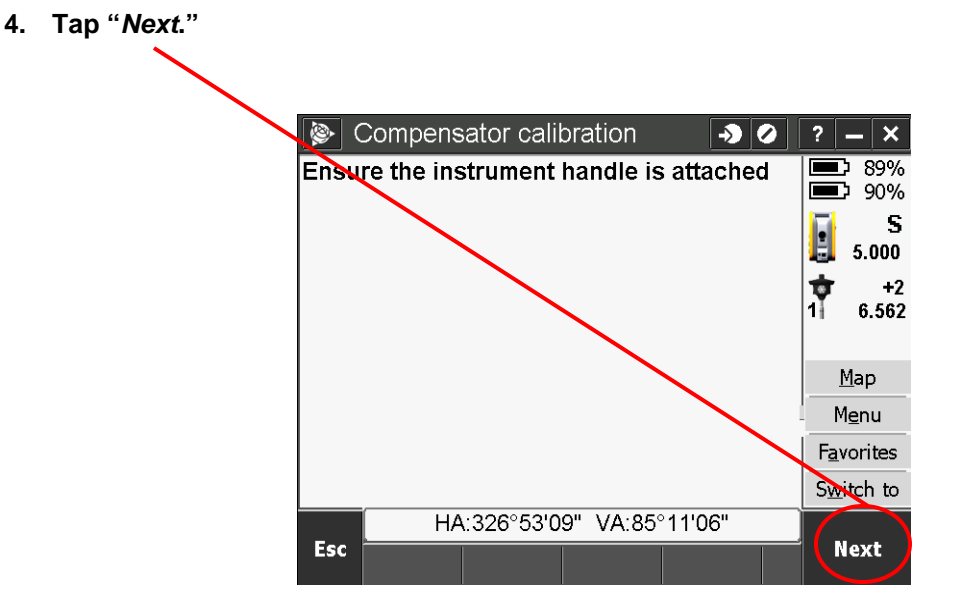

5. The instrument will turn automatically and perform the calibration. When it is done, tap "OK."

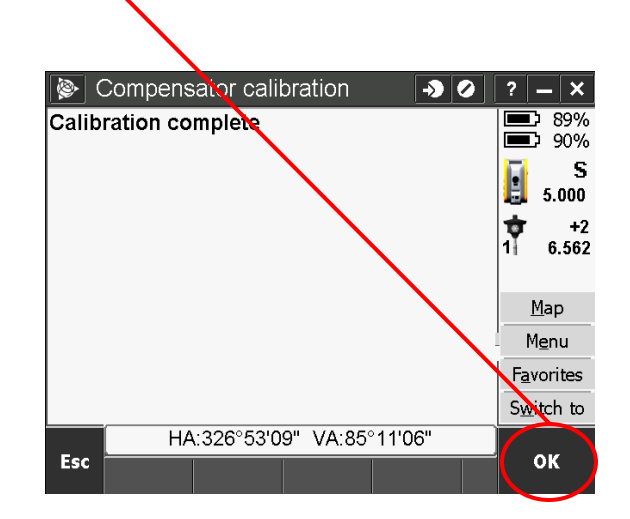

#### **Pittsburgh Office**

85 11th Street

Ambridge, PA 15003

Ph: (724) 266-1600

Fax: (724) 266-8161

**Columbus Office** 

374 Morrison Rd., Suite C Columbus, OH 43213 Ph: (614) 759-1000 Fax: (614) 759-7059

#### **Cincinnati Office**

820-B Lebanon Street Monroe, OH 45050 Ph: (513) 539-0022 Fax: (513) 539-0033

### Akron Office

2567 S. Arlington Rd., Suite 5 Akron, OH 44319 Ph: (330) 633-4900 Fax: (330) 633-4999

### **WV Office**

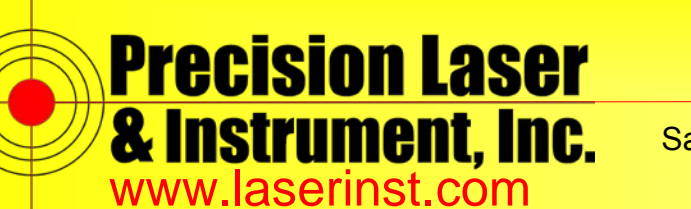

6. After the Compensator Calibration, you will do the Collimation routine. The optical collimation routine collimates the optical Horizontal axis (HA) and Vertical axis (VA) to those of the Horizontal and Vertical circle of the total station. Assuming all other axes are true, a successful optical collimation will mean that what you are sighting with the reticle is in line with the total station's HA and VA angular readings. Optically collimating one's instrument is a critical component of ensuring data integrity and repeatability for the HA, VA and SD readings.

Select a sighting target roughly 300+ feet away as close to 90 degrees vertical as possible. You will take several measurements in each instrument face (Face 1, then, Face 2).

Select a target that can be precisely sighted repeatedly (Distinct existing features work well, such as a corner of a sign, or window, or building, etc.). NO distance measurements will be taken.

You will precisely sight the target for each measurement then move the crosshairs off of the target and precisely re-sight on the target for subsequent measurements.

The procedure will be:

- In Face 1: Sight- Measure- Slightly turn off the target Repeat (a minimum of 5 times)
- **Change Face**
- In Face 2: Sight- Measure- Slightly turn off the target • Repeat (a minimum of 5 times)

In the following example, 3 measurements have been taken in each face.

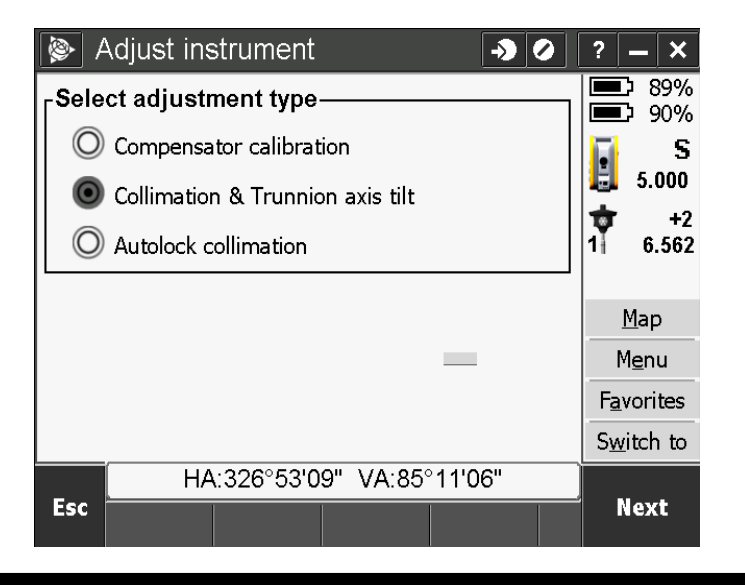

#### Pittsburgh Office

85 11th Street

Ph: (724) 266-1600

#### **Columbus Office**

374 Morrison Rd., Suite C Ambridge, PA 15003 Columbus, OH 43213 Ph: (614) 759-1000 Fax: (724) 266-8161 Fax: (614) 759-7059

#### Cincinnati Office

820-B Lebanon Street Monroe, OH 45050 Ph: (513) 539-0022 Fax: (513) 539-0033

2567 S. Arlington Rd., Suite 5 Akron, OH 44319 Ph: (330) 633-4900 Fax: (330) 633-4999

Akron Office

# WV Office

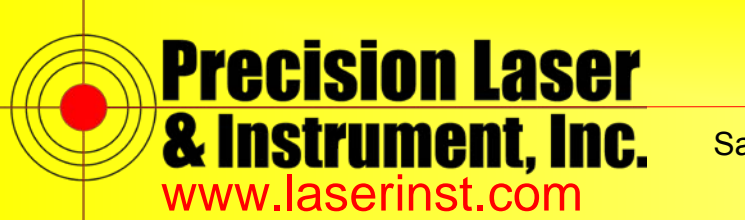

7. From the "Instrument" menu, select "Adjust" then select "Collimation & Trunnion axis tilt" then select "Next."

The current Horizontal, Vertical, and Trunnion values will be displayed.

Keep track of the current values and the new values you are getting at end of this calibration and compare them.

If the values differ by 1 minute or more, do not accept the new values and repeat the collimation routine.

If you still get values that differ by more than 1 minute or more on the 2<sup>nd</sup> attempt, then you will have to bring the instrument in for service.

...Ilimation & Trunnion axis tilt -**>** ? \_ × ▶ 89% **= )** 90% Current values-S Horizontal collimation: Vertical collimation: 2 5.000 0°00'00'' 0°00'00" Ŵ +2 Trunnion axis tilt: 6.562 -0°00'00" <u>Map</u> Menu Favorites Switch to HA:326°53'09" VA:85°11'06" Esc Next

Write down the current values and tap "Next."

#### Pittsburgh Office

85 11th Street

Ambridge, PA 15003

Ph: (724) 266-1600

Fax: (724) 266-8161

## Columbus Office

374 Morrison Rd., Suite C Columbus, OH 43213 Ph: (614) 759-1000 Fax: (614) 759-7059

### Cincinnati Office

820-B Lebanon Street Monroe, OH 45050 Ph: (513) 539-0022 Fax: (513) 539-0033

### Akron Office

2567 S. Arlington Rd., Suite 5 Akron, OH 44319 Ph: (330) 633-4900 Fax: (330) 633-4999

### WV Office

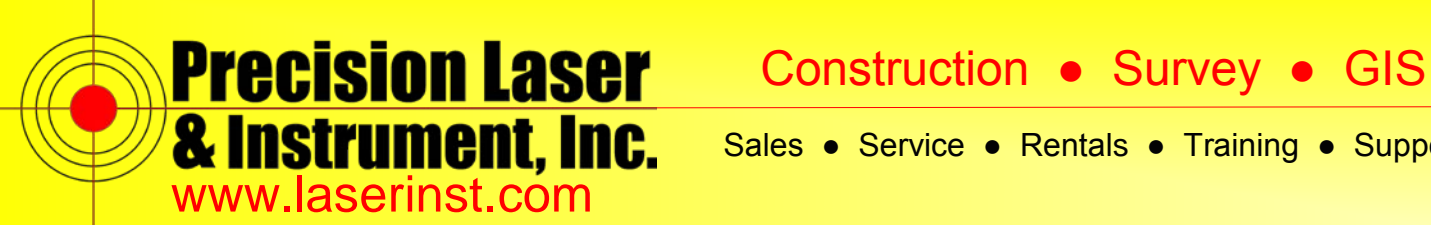

Switch to

Measure

8. Precisely sight your selected target and tap "Measure." Then, slightly turn off of the target and precisely re-sight the same target and tap

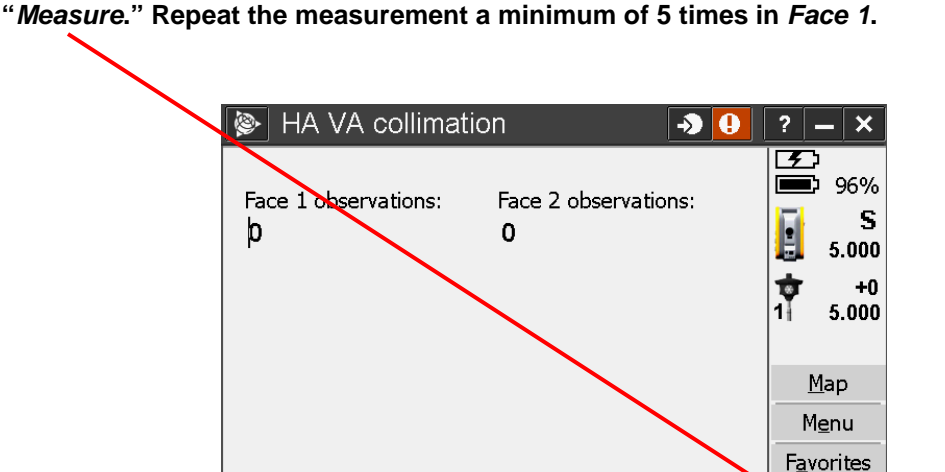

9. Tap "Chg face"; the instrument will automatically flop to Face 2. Then, precisely sight your selected target while in Face 2 and tap "Measure." Following that, lightly turn off of the target and precisely re-sight the same target and tap "Measure." Repeat the measurement a minimum of 5 times in Face 2.

HA:29°36'09" VA:92°25'00"

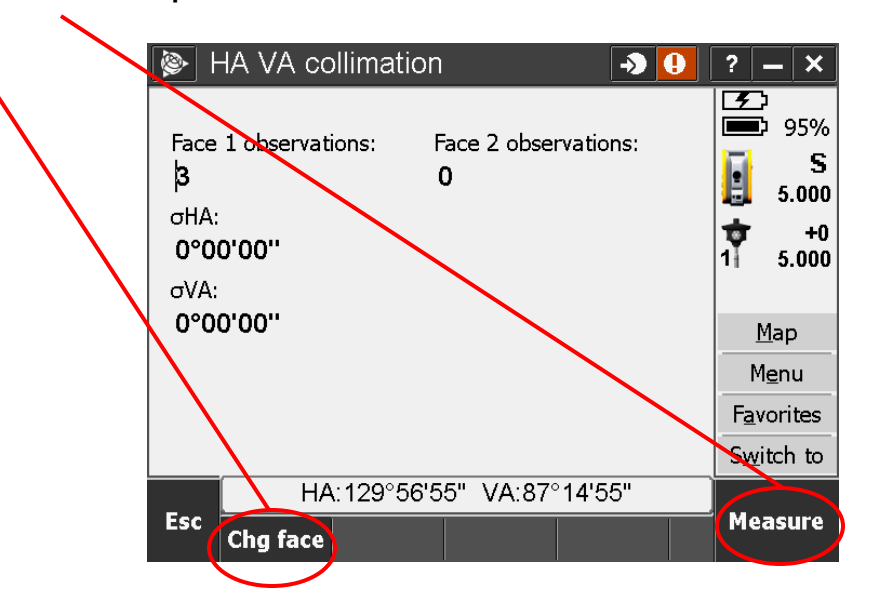

#### Pittsburgh Office

85 11th Street

Ambridge, PA 15003

Ph: (724) 266-1600

Fax: (724) 266-8161

### **Columbus Office**

Esc

Chg face

374 Morrison Rd., Suite C Columbus, OH 43213 Ph: (614) 759-1000 Fax: (614) 759-7059

#### Cincinnati Office

820-B Lebanon Street Monroe, OH 45050 Ph: (513) 539-0022 Fax: (513) 539-0033

Akron Office

2567 S. Arlington Rd., Suite 5

Akron, OH 44319

Ph: (330) 633-4900

Fax: (330) 633-4999

### **WV Office**

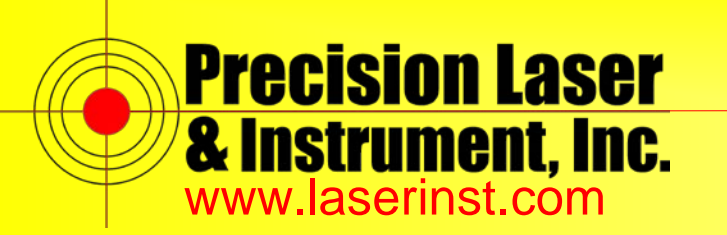

**Precision Laser** Construction • Survey • GIS

10. You may see some small angular differences of a few seconds, which is normal. Select "*Continue*. Accept the new results if they are reasonable.

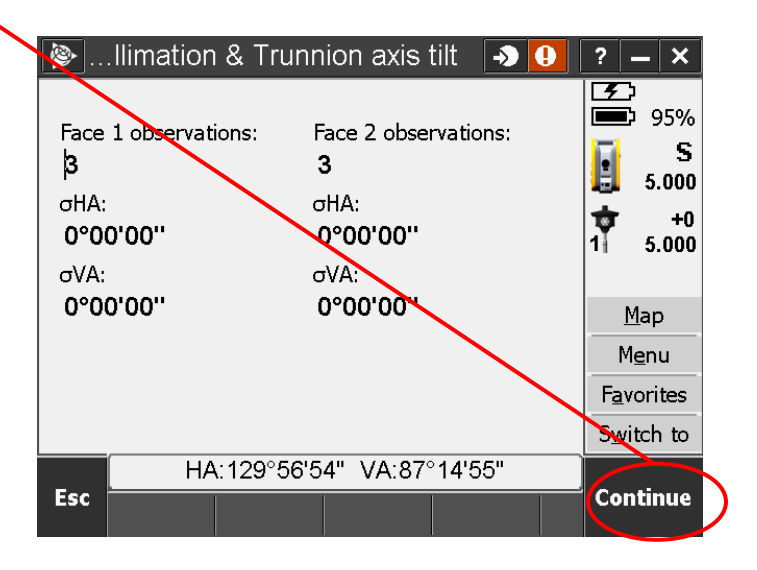

11. After you complete the HA/VA Collimation, it will ask if you want to calibrate the Trunnion Axis tilt.

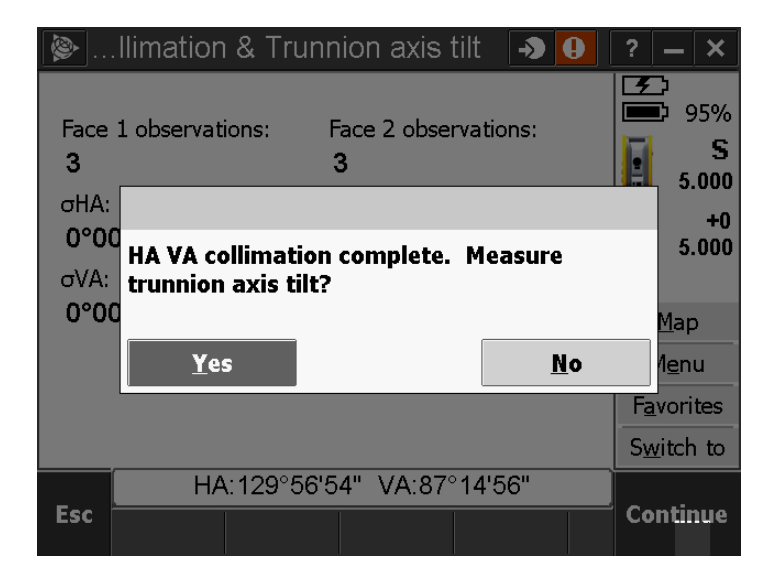

#### Pittsburgh Office Co

85 11th Street

Ambridge, PA 15003

Ph: (724) 266-1600

Fax: (724) 266-8161

## Columbus Office

374 Morrison Rd., Suite C Columbus, OH 43213 Ph: (614) 759-1000 Fax: (614) 759-7059

### Cincinnati Office

820-B Lebanon Street Monroe, OH 45050 Ph: (513) 539-0022 Fax: (513) 539-0033 Akron Office

2567 S. Arlington Rd., Suite 5 Akron, OH 44319 Ph: (330) 633-4900 Fax: (330) 633-4999

### WV Office

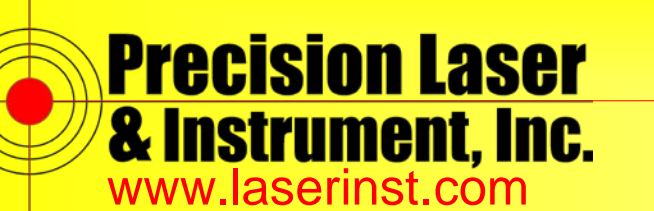

Sales 
Service 
Rentals 
Training 
Support

Calibrating the Trunnion Axis tilt is only necessary if you are measuring steep vertical angles (greater than 15 degrees from horizon). You will not be able to calibrate if you don't have a target that is less than 76 degrees or greater than 104 degrees from 90. The Trunnion Axis Tilt collimation routine ensures that the trunnion axis of the total station is perpendicular to the Zenith (vertical) axis of the total station. A proper Trunnion Axis tilt collimation is important to maintain the integrity of the HA when the VA differs from the horizon.

12. The workflow is the same as performing the horizontal collimation, sight a target within the described vertical angles. You will get a warning if your vertical angle to your target is not steep enough. You will measure in both faces. Keep track of the values. Accept the results if they are reasonable.

|                                                                      | Ilimation                  | ı & Trunn              | ion axis i                                                                        | tilt ,    | 0                  | ?                  | - ×                                |
|----------------------------------------------------------------------|----------------------------|------------------------|-----------------------------------------------------------------------------------|-----------|--------------------|--------------------|------------------------------------|
| Face 1 observations:<br><b>6</b><br>σHA:<br><b>0°00'00''</b><br>σVA: |                            | ions: F<br>(<br>c<br>( | Face 2 obser<br>6<br>1 <sup>1</sup> HA:<br><b>D°00'00''</b><br>1 <sup>1</sup> VA: | rvations: |                    | 1<br>1             | 88%<br>90%<br>5.000<br>+2<br>6.562 |
| 0°00'00''                                                            |                            |                        | 0°00'00''                                                                         |           |                    | <u>M</u> ap        |                                    |
|                                                                      |                            |                        |                                                                                   |           | M <u>e</u> nu      |                    |                                    |
|                                                                      |                            |                        |                                                                                   |           | F <u>a</u> vorites |                    |                                    |
|                                                                      |                            |                        |                                                                                   |           |                    | S <u>w</u> itch to |                                    |
| Esc                                                                  | HA:326°53'55" VA:59°13'18" |                        |                                                                                   |           |                    | <b>0</b>           |                                    |
|                                                                      |                            |                        |                                                                                   |           |                    | Continue           |                                    |

#### Pittsburgh Office

85 11th Street

Ambridge, PA 15003

Ph: (724) 266-1600

Fax: (724) 266-8161

# Columbus Office

Ph: (614) 759-1000

Fax: (614) 759-7059

# 374 Morrison Rd., Suite C 820-E Columbus, OH 43213 Mon

#### 820-B Lebanon Street Monroe, OH 45050 Ph: (513) 539-0022 Fax: (513) 539-0033

Cincinnati Office

## Akron Office

2567 S. Arlington Rd., Suite 5 Akron, OH 44319 Ph: (330) 633-4900 Fax: (330) 633-4999

# WV Office

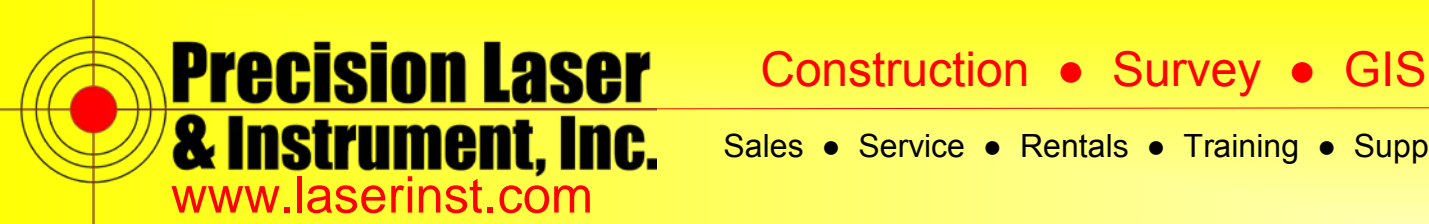

13. The final calibration is the Autolock Collimation. The tracker collimation routine ensures that the tracker axis is parallel to the optical axis. This is important if you mix manual and auto-locked point collection or reference points. This routine is automatic and only needs to be initiated. The actual routine is stored in the total station firmware.

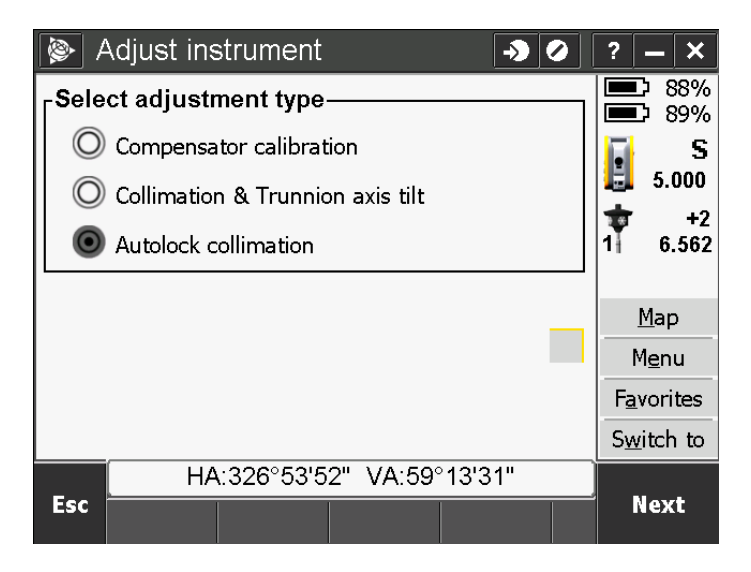

14. When doing the Autolock Collimation, precisely sight the center of the prism you are using at a minimum distance of 328 feet (try to keep the prism close to horizontal i.e. 90 degree vertical angle), and do this every time that you change your prism. This is an automatic calibration, so just wait for it to be done and keep track of your results per prism. Accept to store the values.

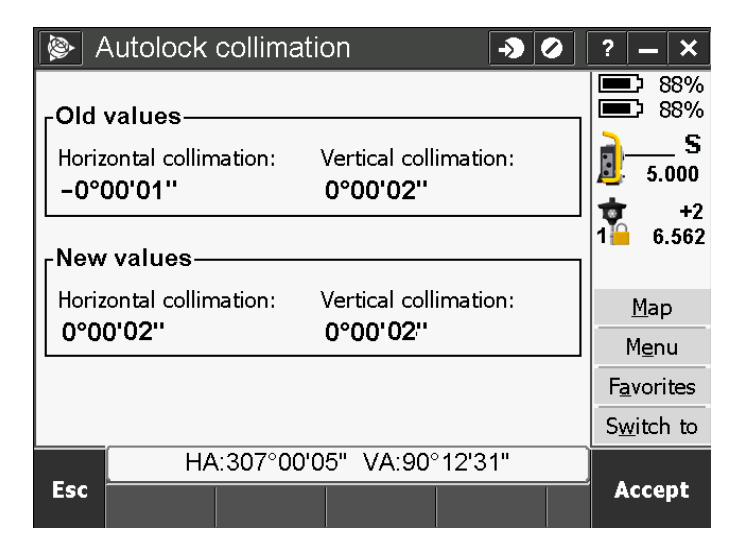

#### Pittsburgh Office

85 11th Street

Ambridge, PA 15003

Ph: (724) 266-1600

Fax: (724) 266-8161

# **Columbus Office**

374 Morrison Rd., Suite C Columbus, OH 43213 Ph: (614) 759-1000 Fax: (614) 759-7059

#### Cincinnati Office

820-B Lebanon Street Monroe, OH 45050 Ph: (513) 539-0022 Fax: (513) 539-0033

Akron Office

2567 S. Arlington Rd., Suite 5 Akron, OH 44319 Ph: (330) 633-4900 Fax: (330) 633-4999

# **WV Office**